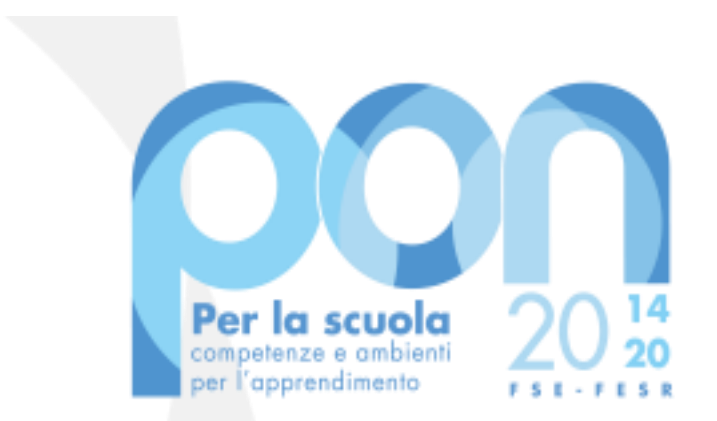

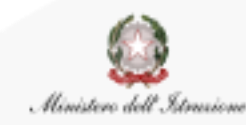

Fo

UNIONE EUROPEA Fondo sociale europeo Fondo europeo di sviluppo regionale

Avviso 19161 del 06 luglio 2020 ADEGUAMENTO SPAZI E AULE

Procedura per la visualizzazione e il download della lettera di autorizzazione

Luglio 2020

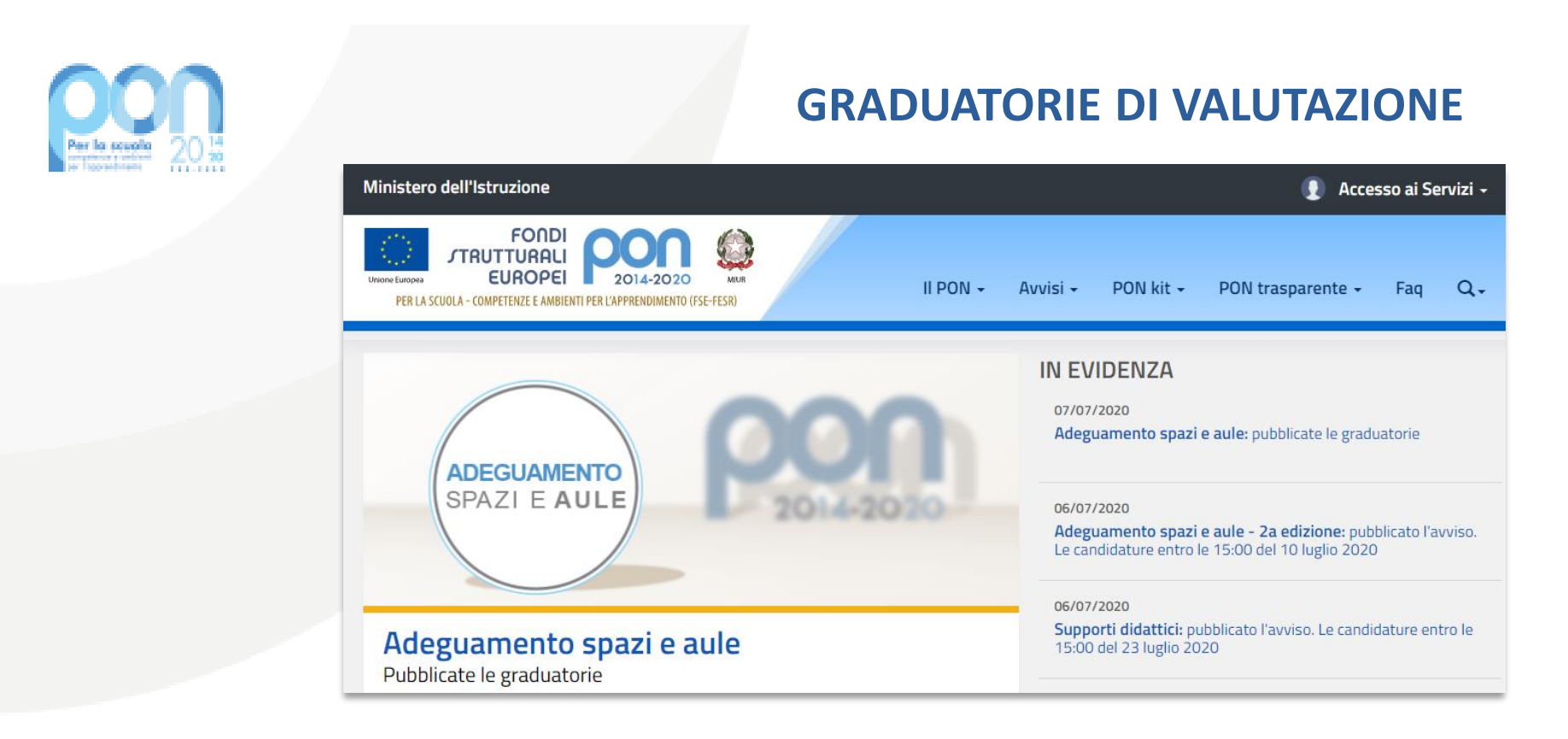

L'Autorità di Gestione ha valutato le candidature trasmesse in base ai criteri previsti dall'Avviso e provveduto alla pubblicazione delle relative **graduatorie**, scaricabili in formato zip al seguente link:

https://www.miur.gov.it/documents/20182/2437770/prot21567\_20.zip/e 7075e94-5be1-06df-4177-b2a52c4236c4

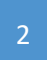

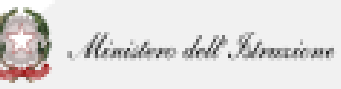

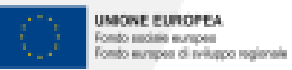

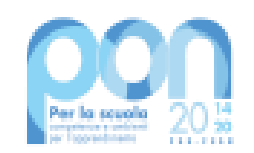

### LETTERA DI AUTORIZZAZIONE

Gli Enti ai quali è stato autorizzato il progetto dovranno quindi scaricare la propria **lettera di autorizzazione,** documento contenente tutte le informazioni essenziali per l'avvio e la gestione del progetto.

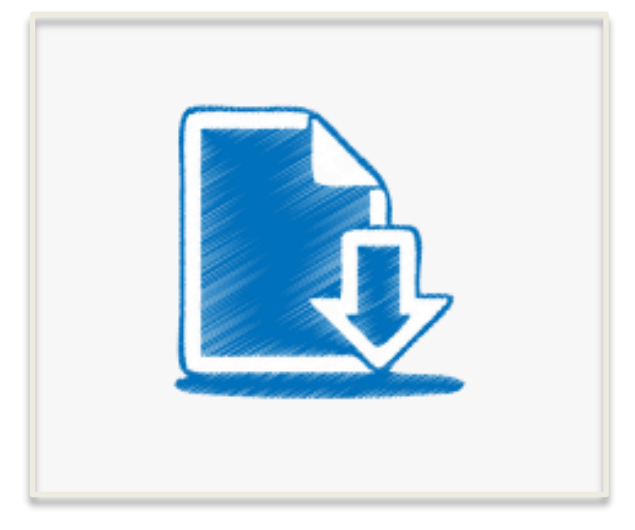

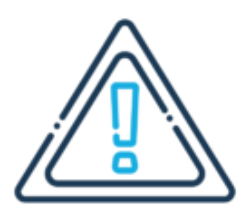

Per far ciò sarà dunque necessario collegarsi al servizio **PON Istruzione – Edilizia Enti Locali**, lo stesso utilizzato per la trasmissione della candidatura firmata digitalmente.

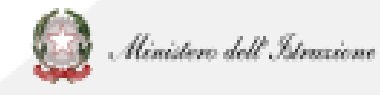

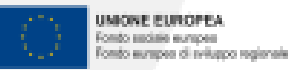

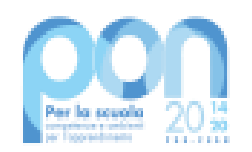

Occorrerà dunque collegarsi al <u>portale</u> <u>ministeriale</u>, selezionare Accesso e poi Area Riservata.

Inserire le credenziali già utilizzate nelle precedenti fasi o autenticarsi con SPID.

Infine cliccare sulla voce **PON Istruzione – Edilizia Enti Locali**, presente fra i servizi in evidenza.

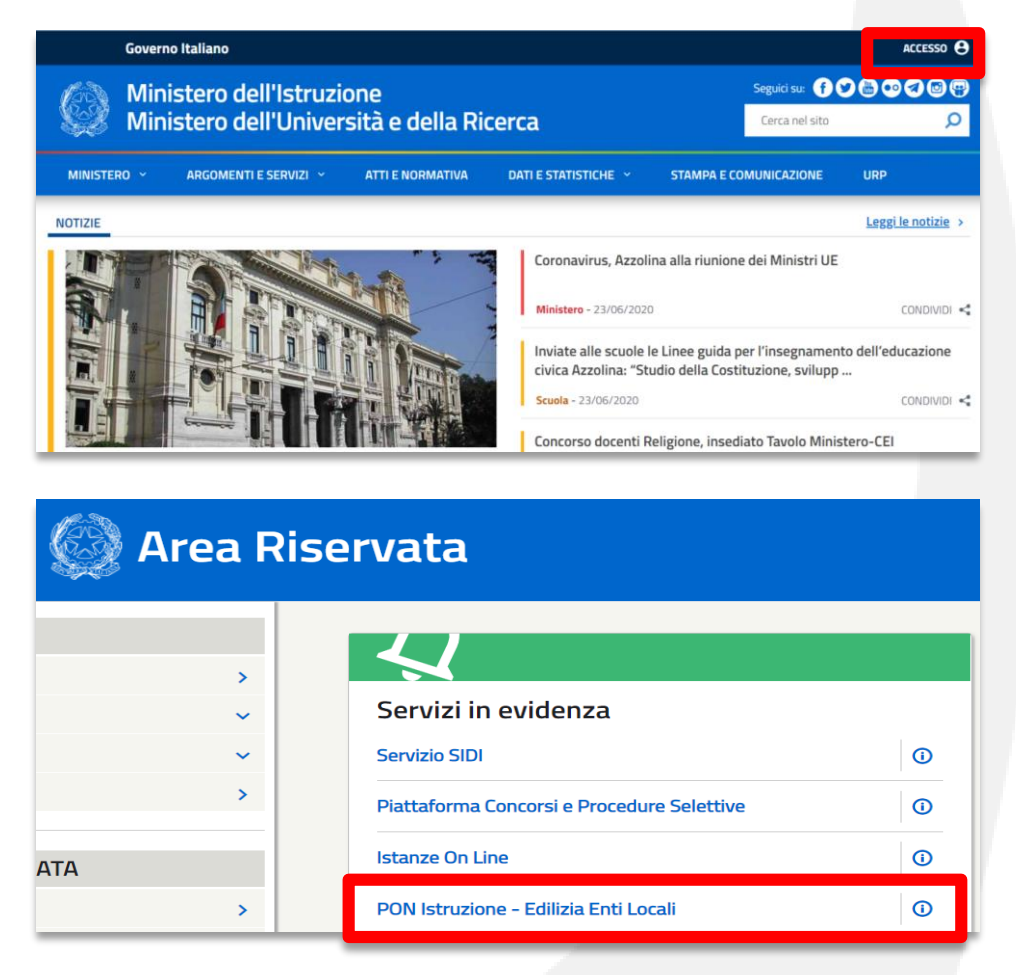

Ministero dell'Istruzione

MONE EUROPEA

fondo ascistie europea fondo europea di sviluppo regionale

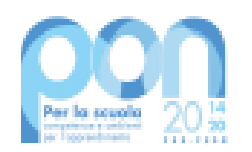

In alternativa sarà possibile collegarsi al sito tematico del PON:

https://www.istruzione.it/pon

Cliccare in alto a destra su ACCESSO AI SERVIZI e poi sempre sulla voce **PON** Istruzione – Edilizia Enti Locali.

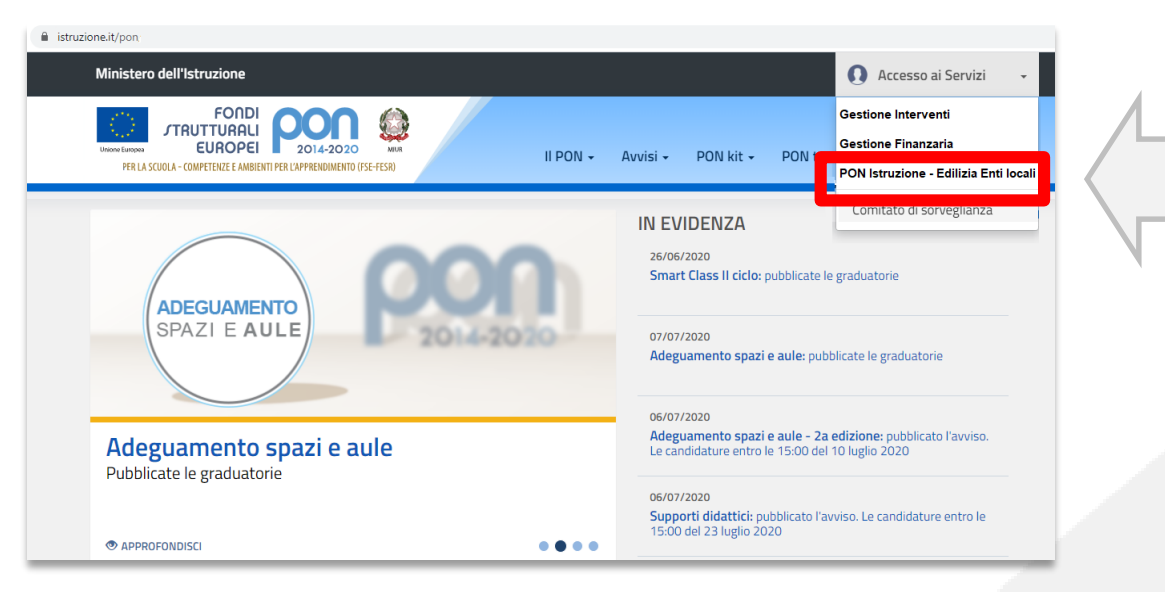

LETTERA DI AUTORIZZAZIONE

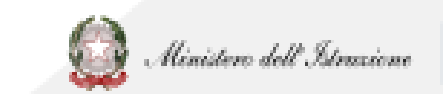

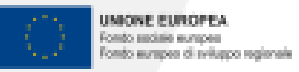

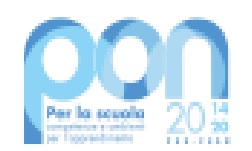

Dopo l'accesso sarà necessario cliccare su LETTERA AUTORIZZAZIONE.

| Gestio<br>Programma O | <b>ne edilizia</b><br>perativo Nazionale | Enti Locali            |  |
|-----------------------|------------------------------------------|------------------------|--|
| NUOVO ACCREDITAMENTO  | LISTA ENTI ACCREDITATI                   | LETTERA AUTORIZZAZIONE |  |
|                       |                                          |                        |  |

Nel caso in cui il suddetto tasto non sia disponibile, occorrerà inviare una mail di assistenza a **pon2020.assistenza.utenza@istruzione.it** 

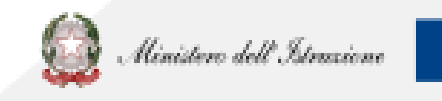

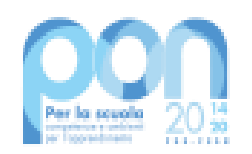

Occorrerà quindi effettuare la ricerca inserendo uno o più filtri:

- > Anno: 2020
- Avviso: 19161 del 06/07/2020 -Adeguamento e adattamento funzionale degli spazi e delle aule didattiche in conseguenza dell'emergenza sanitaria da Covid-19 SECONDA EDIZIONE
- Piano (cioè il numero della candidatura trasmessa)

| Anno:<br>Seleziona   |       | • |
|----------------------|-------|---|
| Avviso:<br>Seleziona |       | · |
| Piano:               |       |   |
|                      | CERCA |   |

Ricerca Lettera

Tutti i filtri sono opzionali: nel caso in cui si prema direttamente su **CERCA**, la funzione riporterà tutte le lettere di autorizzazione afferenti agli enti per i quali l'utente collegato è accreditato.

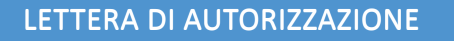

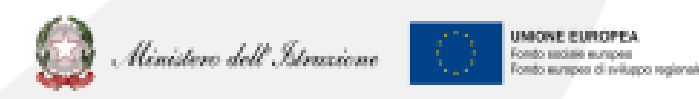

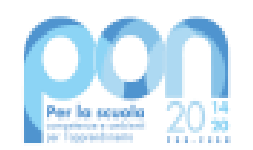

### Infine occorrerà effettuare il **download** della lettera di autorizzazione

| RISULTATI RICERCA    Avviso  Ente  Piano  N.Progetti<br>Autorizzati  Importo<br>Autorizzato  Numero<br>Protocollo<br>(MIUR)  Data<br>Presa<br>Visione  Conferma<br>Presa<br>Visione  Data<br>Presa<br>Visione    19161 [Leggi  COMUNE [Leggi  1027778  1  € 10.000.00  19116  03/07/2020                                                                                                    |                        |                         |              | Lettere                   | di Autoriz             | zazione                        |                              |                              |                          |       |
|----------------------------------------------------------------------------------------------------|------------------------|-------------------------|--------------|---------------------------|------------------------|--------------------------------|------------------------------|------------------------------|--------------------------|-------|
| Avviso  Ente  Piano  N.Progetti<br>Autorizzati  Importo<br>Autorizzatio  Numero<br>Protocollo<br>(MIUR)  Data<br>Presa<br>Visione  Data<br>Presa<br>Visione  Data<br>Presa<br>Visione  Data<br>Presa<br>Visione  Data<br>Presa<br>Visione  Data<br>Presa<br>Visione  Data<br>Presa<br>Visione  Data<br>Presa<br>Visione  Data<br>Presa<br>Visione  Data<br>Presa<br>Visione  Data<br>Presa<br>Visione  Data<br>Presa<br>Visione  Data<br>Presa<br>Visione  Data<br> | RISULTATI RI           | CERCA                   |              |                           |                        |                                |                              |                              |                          |       |
| <b>19161</b> [Leggi COMUNE [Leggi 1027778 1 € 10.000.00 19116 03/07/2020                                                                                                    | <u>Avviso</u>          | <u>Ente</u>             | <u>Piano</u> | N.Progetti<br>Autorizzati | Importo<br>Autorizzato | Numero<br>Protocollo<br>(MIUR) | Data<br>Protocollo<br>(MIUR) | Conferma<br>Presa<br>Visione | Data<br>Presa<br>Visione | Azion |
| tutto] tutto]                                                                                                    | 19161 [Leggi<br>tutto] | COMUNE [Leggi<br>tutto] | 1027778      | 1                         | € 10.000,00            | 19116                          | 03/07/2020                   |                              |                          | Ŧ     |

**SCARICARE** Icona che consente il download del pdf della lettera di autorizzazione

÷

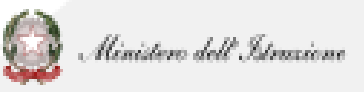

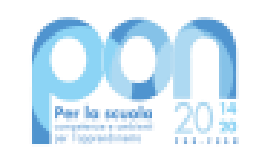

# **PROBLEMATICHE: chi contattare?**

Relative a problematiche tecniche (es. lettera di autorizzazione, accreditamento, trasmissione candidatura firmata, accesso RUP) del servizio <u>PON Istruzione - Edilizia Enti Locali</u> Relative a problematiche tecniche della piattaforma GPU o a <u>questioni di merito</u> per l'Autorità di Gestione (AdG).

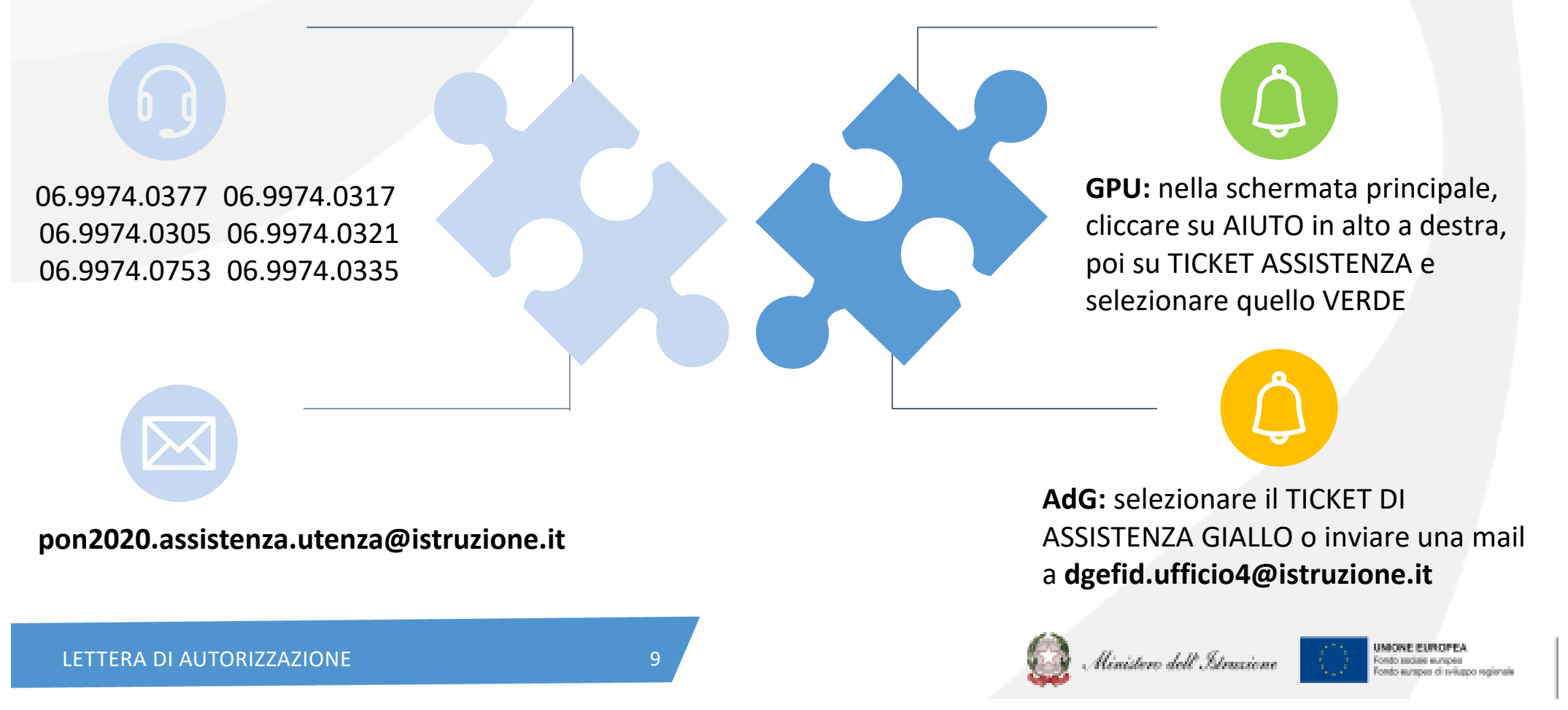

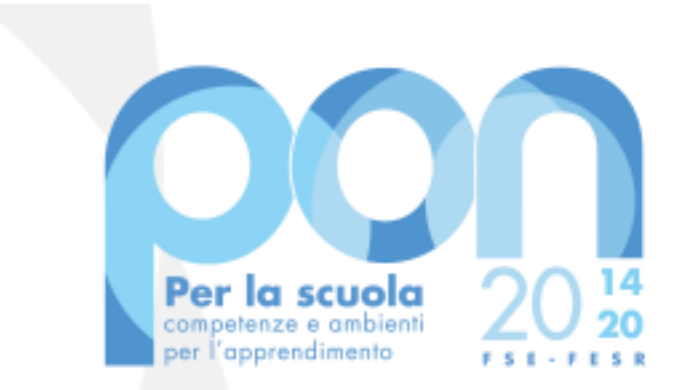

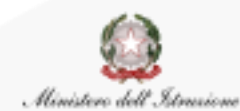

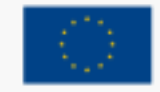

UNIONE EUROPEA Fondo sociale europeo Fondo europeo di sviluppo regionale

Direzione Generale per i fondi strutturali per l'Istruzione, l'edilizia scolastica e la scuola digitale

Ufficio IV